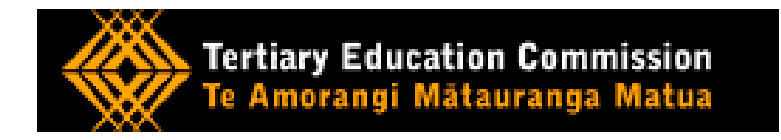

## **Tertiary Education Commission (TEC)**

## Services for Tertiary Education Organisations (STEO) Website User Guide

How to Set Up Courses and Qualifications for Youth Guarantee Reporting in the Single Data Return

Version: 3.0

# **Version Control**

| Version        | Date             | Changes                                                                                                    |  |
|----------------|------------------|----------------------------------------------------------------------------------------------------|--|
| Version<br>1.1 | December<br>2012 | Original version uploaded to TEC website for tertiary education organisations' (TEOs') reference.                                                     |  |
| Version<br>2.0 | March<br>2013    | Updated material included in Version 2.0:                                                                                                    |  |
|                |                  | Page 14 – Inclusion of information on setting up the National Certificate of Educational Achievement (NCEA) in STEO.                                  |  |
|                |                  | Page 15 – Section 1- Identity now has additional advice on selecting NCEA as a local qualification.                                                   |  |
|                |                  | Page 22 – Updated advice on use of concurrent qualification function.                                                                                 |  |
|                |                  | Page 26 – Course Screen section now includes a note on populating course classification and funding category fields in STEO for Youth Guarantee (YG). |  |
|                |                  | Page 26 – Advice on disaggregation for NCEA.                                                                                                    |  |
| Version<br>3.0 | November<br>2013 | Page 22 – Use of concurrent qualification function to align with policy changes in foundation education.                                              |  |
|                |                  | Page 24 – Naming convention for concurrent qualifications.                                                                                            |  |
|                |                  | Page 42 – update on SLA eligibility under the heading of LET.                                                                                         |  |
|                |                  | Added Appendix Two – Qualification Decision Tree.                                                                                                    |  |

## **Table of Contents**

| OVERVIEW OF TEC STEO                          | 5  |
|-----------------------------------------------|----|
| Overview                                      | 5  |
| The purpose of this section                   | 5  |
| Prerequisites                                 | 5  |
| Related Documents                             | 5  |
| What is the TEC STEO site?                    | 5  |
| Key terms                                     | 5  |
| High Level Process Steps                      | 6  |
| GETTING STARTED - LOGGING INTO TEC STEO       | 10 |
| WHAT YOU WILL SEE FIRST                       | 10 |
| QUALIFICATION (QUALS) SCREEN                  | 13 |
| Search / Edit Quals                           |    |
| Add New Youth Guarantee Qual                  |    |
| Section 1 – Identity                          |    |
| Section 2 – Status                            |    |
| Section 3 – Duration                          |    |
| Section 4 – Description                       |    |
| Pending Requests                              | 23 |
| Courses Screen                                | 29 |
| Course disaggregation for NCEA                |    |
| Search/Edit courses                           |    |
| Add New Course                                |    |
| Pending Requests                              |    |
| SDR VALIDATION                                |    |
| DELIVERY SITES SCREEN ON THE TEC STEO WEBSITE |    |

| Se   | arch                                   | 38 |
|------|----------------------------------------|----|
| Ad   | ld                                     | 39 |
| Appe | NDIX                                   | 41 |
| 1.   | Calculating EFTS for Qualifications    | 41 |
| 2.   | Calculating EFTS for Courses           | 42 |
| 3.   | Convergence of calculations            | 43 |
| 4.   | Meeting the Loan-Entry Threshold (LET) | 43 |

## **OVERVIEW OF TEC STEO**

#### **Overview**

#### The purpose of this section

The purpose of this section is to give the reader an overview of the TEC STEO site, primarily the 'Qualifications' and 'Courses' sections of the site.

This guide is recommended to be used as a supplement, along with support from the TEC Service Centre Helpdesk team where required.

#### **Prerequisites**

- A basic understanding of the Single Data Return (SDR) process as a result of reading the current version of the <u>SDR manual</u>
- Approved access to the TEC and MoE STEO websites. See ESAA information.

#### **Related Documents**

This user guide is focussed on the TEC STEO website its functions and the steps of the SDR validation/submission process associated with them. The documents, "SDR operations guidance for 2013 (Level 1 & 2, MPTT and YG)", the SDR manual, and the <u>Guide to</u> <u>Completing Your SDR</u> should also be read in conjunction with this document.

#### What is the TEC STEO site?

The TEC section of the STEO site is for Tertiary Education Organisations (TEOs) that submit an SDR, to register and maintain funding, qualification, course and delivery site details.

#### Key terms

This document makes reference to four core terms. The below gives a high level description of each of these:

A programme – is a set of courses undertaken by a student towards one or more degrees, diplomas, certificates, conjoint or double degrees, or other qualifications, and the requirements with which a student must comply to gain the qualification(s).

**A qualification** - is the official award given in recognition of the successful completion of a programme of study. To be eligible for funding, a qualification must be approved by the appropriate quality assurance body and the TEC.

**A course** – may be known as a paper, module or unit. A course is usually related to an enrolment event. For funding purposes, a course or a collection of courses form a programme of study which, if completed successfully, results in the award of a qualification.

**Disaggregation** – is the process by which a funded qualification and its Equivalent Full-Time Student (EFTS) value is split into courses and course EFTS factors, which are then allocated course classifications and funding categories to determine funding. In some cases TEOs must disaggregate qualifications into component courses before an external Quality Assurance Body (QAB) approves them. There are a number of ways that TEOs can choose to disaggregate qualifications into courses. Each comes with a range of differing issues which TEOs need to be aware of before determining their preferred approach. Some examples are outlined in the following table:

| Approach                                                                                                    | Benefits                                                                                                    | Issues                                                                                                    |
|----------------------------------------------------------------------------------------------------|----------------------------------------------------------------------------------------------------|----------------------------------------------------------------------------------------------------|
| Disaggregating into multiple<br>small courses (e.g. each unit<br>standard = 1 course)                                           | • Students may be<br>encouraged by their<br>achievements if they can<br>see that they are passing<br>courses frequently                                                          | <ul> <li>Quite a bit of initial set-up work for TEOs</li> <li>Each course has to have an enrolment and a completion recorded against it for every learner. So the more courses, the more reporting required.</li> </ul> |
| Disaggregating into one or<br>two big courses containing<br>large amounts of content                                            | <ul> <li>Less initial setup work for<br/>TEOs</li> <li>Less volume / effort<br/>when reporting course<br/>enrolments and results</li> </ul>                                      | <ul> <li>Students may not see<br/>their academic progress<br/>as easily</li> <li>Course completion rates<br/>may be negatively<br/>impacted if just a few<br/>students fail to complete</li> </ul>                      |
| Disaggregating into a<br>medium number of courses<br>(e.g. clustering groups of unit<br>standards or other content<br>together) | <ul> <li>A medium level of effort<br/>when reporting course<br/>enrolments and results</li> <li>Students can still see<br/>their academic progress<br/>to some extent</li> </ul> | <ul> <li>Still some initial set up<br/>work for TEOs, but at a<br/>medium level</li> <li>Overall course<br/>completion rates unlikely<br/>to be as impacted by a<br/>few non completions.</li> </ul>                    |

TEC requires that the approach chosen be primarily driven by what is educational best practice in respect of the student's learning experiences, and which is most likely to encourage their successful achievement.

More information on disaggregation of qualifications can be found on the <u>TEC website</u> under the following SAC rules:

- SAC053 disaggregation of qualifications
- SAC055 EFTS value of courses calculating from qualifications measured in credits.
- SAC056 EFTS value of courses calculation method
- <u>SAC057 EFTS value of courses calculating one year courses exceeding 120</u> credits

## High Level Process Steps

The diagrams below provide an overview of the SDR Process for Youth Guarantee – Initial Set Up (by agency) as well as the SDR processing portion. It also provides a brief view of StudyLink's role in processing the VoS (Verification of Study). VoS is a process used by StudyLink to verify students' programme of study for student loan and allowances (SL & A) purposes. Once a student has submitted an SL or SA application, StudyLink will use the VoS to confirm the qualifications/programmes the students have enrolled in. General information

on VoS can be found on the <u>StudyLink</u> website. For more detailed information on the VoS process please contact StudyLink on 0508 885 885.

Please also note that this guide summarises the elements/steps that are administered by the TEC. It does not include details of the Validation and Submission portions of SDR submission. Details of the SDR submission portions of the process can be found in the <u>Guide to Completing Your SDR</u> on the STEO website.

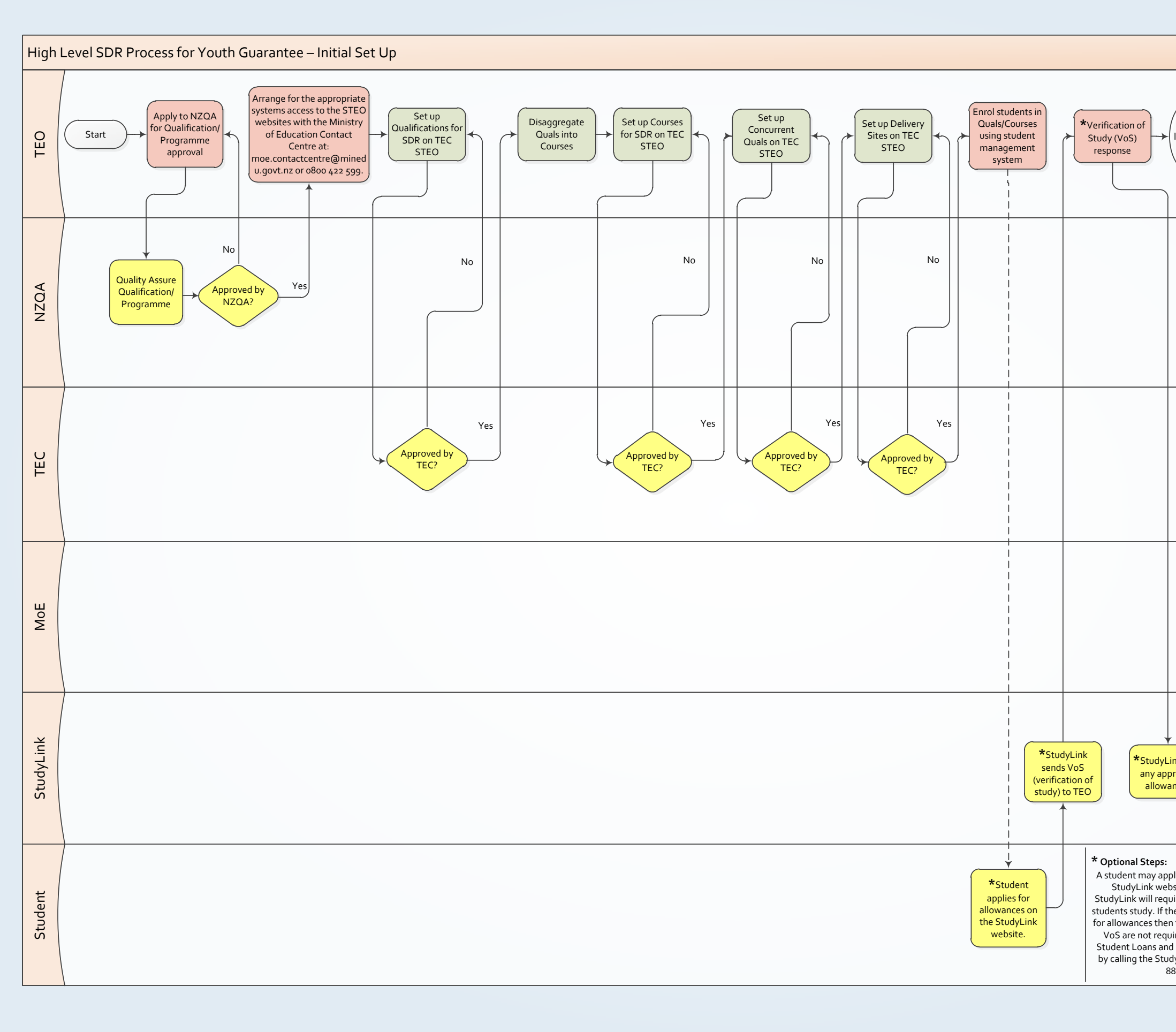

| End Initial Set Up.<br>TEO delivers<br>learning until SDR is<br>required to be<br>returned                                                                                                    |
|----------------------------------------------------------------------------------------------------|
|                                                                                                    |
|                                                                                                    |
|                                                                                                    |
| ink pays<br>proved<br>ances                                                                                                    |
| ply for allowances on the<br>bsite. If they do, then<br>uire the TEO to verify the<br>he student does not apply<br>n the steps relating to the<br>uired. Help for TEOs on<br>d Allowances is available<br>dyLink help line on 0508<br>885 885. |

| Legend                                                                                                    |  |
|----------------------------------------------------------------------------------------------------|--|
| Boxes with green shading<br>indicates a step in the<br>process that the TEO must<br>perform that is covered by<br>the STEO website user<br>guide – How to Set Up<br>Courses and Qualifications<br>for Youth Guarantee<br>Reporting in the SDR                                                                                                    |  |
| Boxes with red shading<br>indicates a step in the<br>process that the TEO must<br>berform that is <b>not</b> covered<br>by the STEO website user<br>guide – How to Set Up<br>Courses and Qualifications<br>for Youth Guarantee<br>Reporting in the SDR.<br>TEO's will need to contact<br>the appropriate agency or<br>download information<br>eferenced in this user guide<br>to complete these steps |  |
| Boxes with yellow shading<br>indicates a step in the<br>process that is not<br>berformed by the TEO but<br>he TEO either inputs to or<br>uses an output from to<br>continue the overall<br>process. These parts of the<br>process are <b>not</b> covered by<br>the STEO website user<br>guide – How to Set Up<br>courses and Qualifications<br>for Youth Guarantee<br>Reporting in the SDR            |  |
| lote:<br>he process as shown<br>ssumes certain<br>rerequisites have been<br>net:                                                                                                    |  |
| The TEO has an SMS<br>capable of generating<br>SDR files or the TEO<br>has engaged an SMS<br>vendor to provide a<br>suitable bureau service                                                                                                    |  |
| The TEO has arranged<br>for the appropriate<br>systems access to the<br>STEO websites with<br>the MoE Contact<br>Centre .                                                                                                    |  |
| The TEO has either<br>created the required<br>NSN's or has searched<br>the NSI for them and<br>have followed the<br>steps for making the<br>NSN's active.<br>Information on the NSI<br>and its processes can<br>be found on the MoE<br>website.                                                                                                    |  |
|                                                                                                    |  |

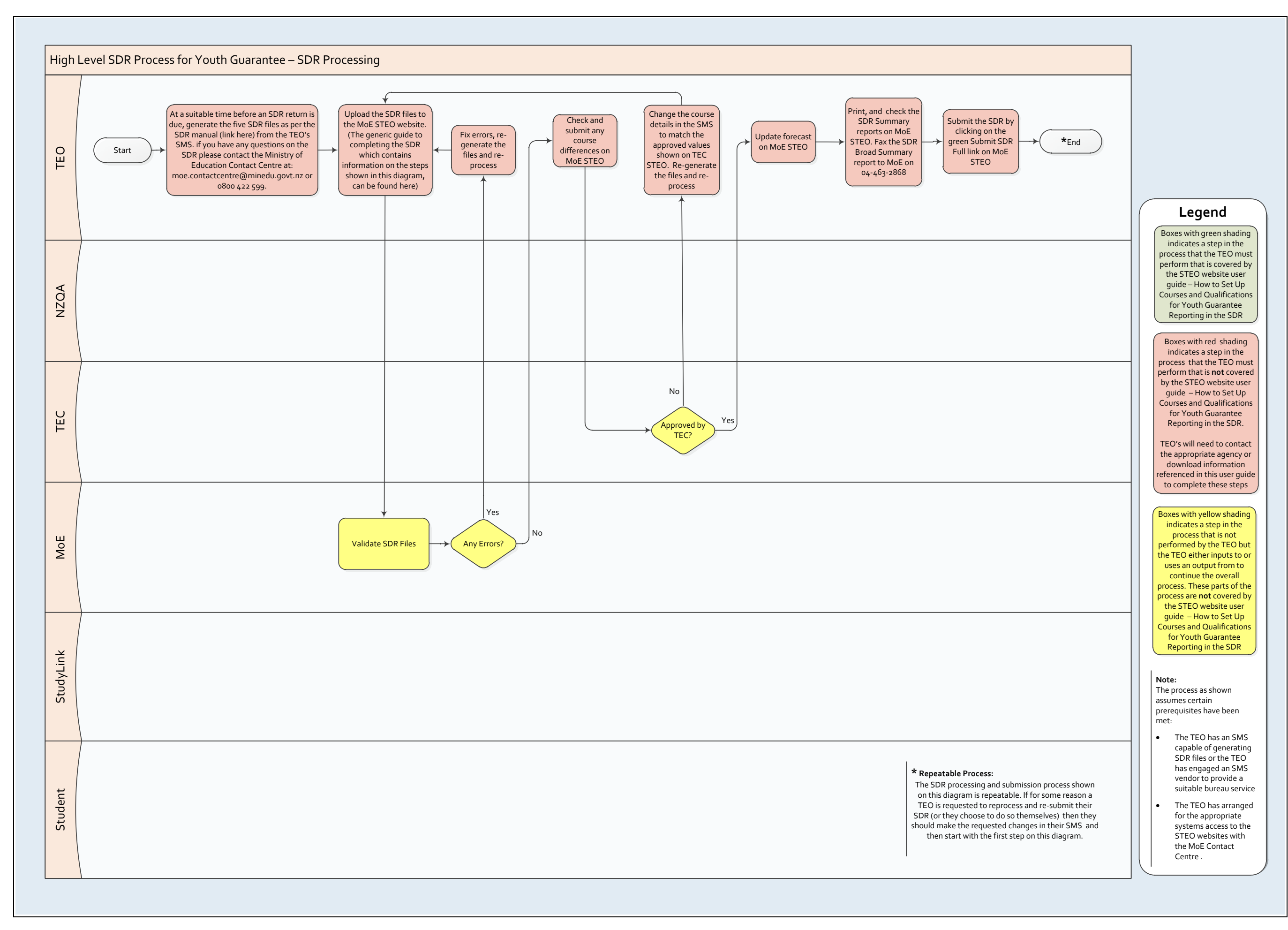

## Getting started - Logging into TEC STEO

To log into TEC STEO, access the STEO website by typing in the following URL address: <u>https://steo.education.govt.nz/secure/login.aspx</u>.

You will be brought to the Secure Site:

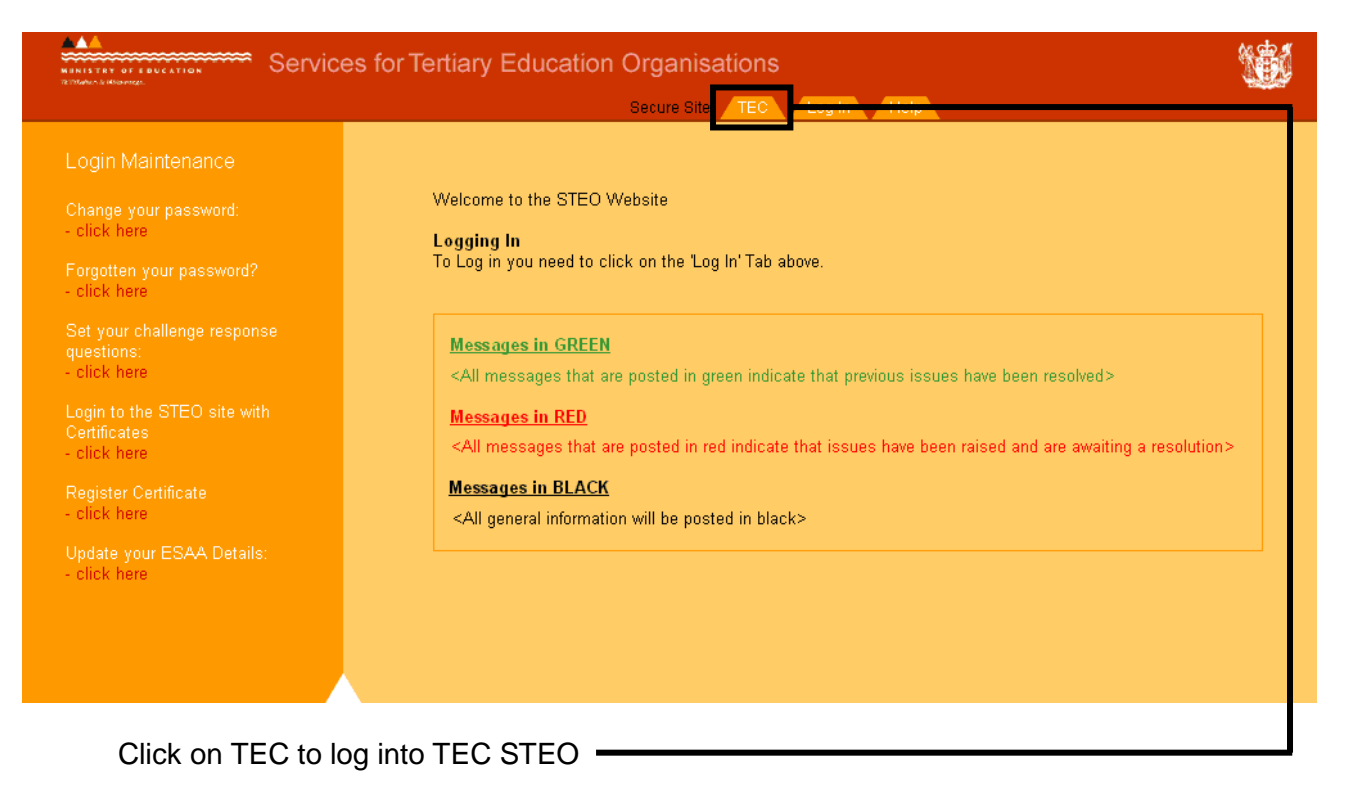

You will then be directed to the ESAA login page.

|                                                  | CONNECTING<br>THE SECTOR                                                                                                    |  |  |
|--------------------------------------------------|----------------------------------------------------------------------------------------------------|--|--|
|                                                  | Education Sector Logon                                                                                                    |  |  |
|                                                  | User ID       Education Sector Logon and Access Form         Password       Education Sector Authorisation Form         Logon       Forgotten your password?         Logon       Logon with a digital certificate         Software/Hardware Settings       If you are having difficulty logging in, please call the Sector Service Desk on 0800 422 599 or email         sector.servicedesk@minedu.govt.nz       Sector Service Desk on 0800 422 599 or email |  |  |
| About ESAA   Help?   Privacy   Conditions of Use |                                                                                                    |  |  |
| Enter in you<br>Enter your F<br>Click Logor      | User ID here<br>assword here<br>to login                                                                                                    |  |  |

What you will see first

Once you have logged in successfully, you will see the TEC STEO homepage.

This page contains important and general information regarding the current SDR Round, the STEO website and the TEC STEO website. If there are any important messages the Ministry of Education or TEC need to communicate out to TEOs, these will be posted on this page.

| Tertiary Education Commission                                                                                                    | 1                                                                        | 0 🕯 ?   | TERTIA    | ARY SECUR    | E SITE |
|----------------------------------------------------------------------------------------------------|--------------------------------------------------------------------------|---------|-----------|--------------|--------|
| Te Amorangi Mātauranga Matua                                                                                                    | FUNDING                                                                  | QUALS   | COURSES   | DELIVERY SIT | ES MOE |
|                                                                                                    | WELCOME                                                                  |         |           |              | _      |
| Welcome Name - Organisation Na                                                                                                    | me (0000)                                                                |         |           |              |        |
| Message of the Day                                                                                                    |                                                                          |         |           |              |        |
| Messages in GREEN                                                                                                    |                                                                          |         |           |              |        |
| <all are="" in<="" messages="" posted="" td="" that=""><td>green indicate that previous issues have been resolved&gt;</td><td></td><td></td><td></td><td></td></all>                  | green indicate that previous issues have been resolved>                  |         |           |              |        |
| Messages in RED                                                                                                    |                                                                          |         |           |              |        |
| <all are="" in<="" messages="" posted="" td="" that=""><td>red indicate that issues have been raised and are awaiting a resolution&gt;</td><td></td><td></td><td></td><td></td></all> | red indicate that issues have been raised and are awaiting a resolution> |         |           |              |        |
| Messages in BLACK                                                                                                    |                                                                          |         |           |              |        |
| <all be="" general="" information="" p<="" td="" will=""><td>osted in black&gt;</td><td></td><td></td><td></td><td></td></all>                                                        | osted in black>                                                          |         |           |              |        |
|                                                                                                    |                                                                          |         |           |              |        |
| Messages that are been resolved.                                                                                                    | posted in <b>GREEN</b> indicate that previous issue                      | es have | e <b></b> |              |        |
| Messages posted                                                                                                    | in <b>RED</b> indicate issues that have been raised a                    | and are | e await   | ting a       |        |

All general information will be posted in BLACK.

There are various main menu items that will be visible.

| Tertiary Education Commission<br>Te Amorangi Matauranga Matua                                                                                       | EUNDUSS QUALS COURSES DELIVERY SITES MO                                     |  |  |
|----------------------------------------------------------------------------------------------------|-----------------------------------------------------------------------------|--|--|
|                                                                                                    | WELCOME                                                                     |  |  |
| Welcome <b>Name</b> - Organisation Na                                                                                                    | ame (XXXX)                                                                  |  |  |
| Message of the Day                                                                                                    |                                                                             |  |  |
| Messages in GREEN                                                                                                    | Messages in GREEN                                                           |  |  |
| <all are="" i<="" messages="" posted="" td="" that=""><td>n green indicate that previous issues have been resolved&gt;</td></all>                   | n green indicate that previous issues have been resolved>                   |  |  |
| Messages in RED                                                                                                    |                                                                             |  |  |
| <all are="" i<="" messages="" posted="" td="" that=""><td>in red indicate that issues have been raised and are awaiting a resolution&gt;</td></all> | in red indicate that issues have been raised and are awaiting a resolution> |  |  |
| Messages in BLACK                                                                                                    |                                                                             |  |  |
| <all be="" general="" information="" p<="" td="" will=""><td>posted in black&gt;</td></all>                                                         | posted in black>                                                            |  |  |
|                                                                                                    |                                                                             |  |  |

| Part of Screen | Description |
|----------------|-------------|
|                |             |

| "Funding" link           | <ul> <li>Note that this function is no longer used, but for providers who had<br/>funding limits or PBRF in the past, it does have historical data for<br/>previous years that is available for viewing. The Funding link lists<br/>Funding Limits and PBRF (Performance Based Research Fund) for<br/>TEOs.</li> </ul> |
|--------------------------|----------------------------------------------------------------------------------------------------|
| "Quals" link             | <ul> <li>Here users can search / edit qualifications, add new qualifications and<br/>see the status of their qualifications.</li> </ul>                                                                                                    |
| "Courses" link           | <ul> <li>Here users can search / edit courses, add new courses and see the<br/>status of their courses.</li> </ul>                                                                                                    |
| "Delivery Sites"<br>link | • Lists the delivery site or campus where qualifications and courses are delivered. Delivery Sites can also be added (with NZQA's prior approval) and deleted here. An addition or deletion of a site needs to be approved by TEC.                                                                                     |
| "MoE" link               | <ul> <li>To go back to Ministry of Education's STEO site, click on this link. You<br/>will need to do this, for example, when you want to process your SDR<br/>files.</li> </ul>                                                                                                    |

#### **Qualification (Quals) Screen**

In this section of the document, an overview of 'Quals' page will be given.

| Tertiary Education Commission                                                                                     | 🔞 🎓 🖗 TERTIARY SECURE SITE                                         |
|----------------------------------------------------------------------------------------------------|--------------------------------------------------------------------|
| Te Amorangi Mátauranga Matua                                                                                      | FUNDING QUALS COURSES DELIVERY SITES MOE                           |
|                                                                                                    | SEARCH / EDIT QUALS ADD NEW QUAL PENDING REQUESTS CONCURRENT STUDY |
|                                                                                                    |                                                                    |
|                                                                                                    | QUALIFICATIONS                                                     |
|                                                                                                    |                                                                    |
|                                                                                                    |                                                                    |
| Note: When saving qualifications please scroll to the top of the page to see if there are any errors when saving. |                                                                    |
|                                                                                                    |                                                                    |
| There are 364 qualifications registered for Provider Name (XXXX)                                                  |                                                                    |
|                                                                                                    |                                                                    |
| If you have any queries about the qualifications register, please contact tertiary.funding@tec.govt.nz            |                                                                    |
|                                                                                                    |                                                                    |

This is the page you will see when you click the 'Quals' link

## Search / Edit Quals

On this page users can search and edit all qualifications that are delivered, or have been approved for delivery in the past, by their organisation.

- A search for a qualification can be performed by entering in one or more search criteria and then pressing the 'Search' button.
- Users can also view qualifications that are currently being delivered or have been approved for delivery in the past, by selecting the 'All' radio button in the 'Qualification Status' section of the page and then clicking the 'Search' button.

-To Search or Edit existing Quals, click on the Search / Edit Quals link.

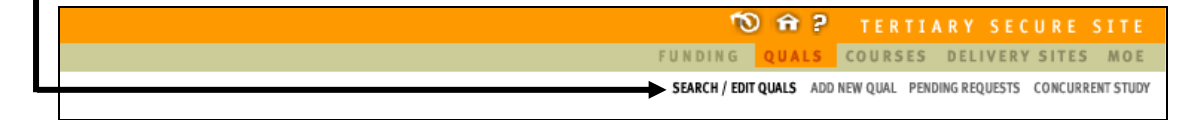

You will then be taken to the following page:

| Enter criteria into the following fields: (Yo<br>(If you do not enter any criteria then you will<br>Qualification Code * (PC Code) | FUNDING         COURSES         DELIVERY SITES         Mit           SEARCH / EDIT QUALS         ADD NEW QUAL         PENDING REQUESTS         CONCURRENT ST           QUALIFICATION SEARCH           You may search on more than one at a time)           view ALL your qualifications) |
|----------------------------------------------------------------------------------------------------|----------------------------------------------------------------------------------------------------|
| Enter criteria into the following fields: (Ye<br>(If you do not enter any criteria then you will<br>Qualification Code Y (PC Code) | QUALIFICATION SEARCH                                                                                                    |
| Enter criteria into the following fields: (Ye<br>(If you do not enter any criteria then you will<br>Qualification Code * (PC Code) | QUALIFICATION SEARCH                                                                                                    |
| Enter criteria into the following fields: (Yo<br>(If you do not enter any criteria then you will<br>Qualification Code ( PC Code)  | <sup>/ou</sup> may search on more than one at a time)<br>I view ALL your qualifications)                                                                                                    |
| Enter criteria into the following fields: (Yo<br>(If you do not enter any criteria then you will<br>Qualification Code * (PC Code) | <sup>/</sup> ou may search on more than one at a time)<br>view ALL your qualifications)                                                                                                    |
| Enter criteria into the following fields: (Yo<br>(If you do not enter any criteria then you will<br>Qualification Code * (PC Code) | /ou may search on more than one at a time)<br>view ALL your qualifications)                                                                                                    |
| Enter criteria into the following fields: (Ye<br>(If you do not enter any criteria then you will<br>Gualification Code * (PC Code) | ′ou may search on more than one at a time)<br>view ALL your qualifications)                                                                                                    |
| Enter criteria into the following fields: (Yi<br>(If you do not enter any criteria then you will<br>Qualification Code * (PC Code) | 'ou may search on more than one at a time)<br>view ALL your qualifications)                                                                                                    |
| Qualification Code * (PC Code)                                                                                                    | New ALL your quaincations)                                                                                                    |
| Qualification Code * (PC Code)                                                                                                    |                                                                                                    |
|                                                                                                    |                                                                                                    |
|                                                                                                    |                                                                                                    |
| Qualification Title *                                                                                                    |                                                                                                    |
|                                                                                                    |                                                                                                    |
|                                                                                                    |                                                                                                    |
| NZSCED * EF                                                                                                    | FTS Value between                                                                                                    |
| <b>9</b>                                                                                                    | and                                                                                                    |
| Qualification Award Category Re                                                                                                    | Register Level <sup>1</sup> between                                                                                                    |
| <b>1</b>                                                                                                    | and                                                                                                    |
| Total Gross Weeks between Cr                                                                                                    | Credits Between                                                                                                    |
| and                                                                                                    | and                                                                                                    |
| Qualification Status: A                                                                                                    | Approved for:                                                                                                    |
| Active On Hold                                                                                                    | Loans EFTS Funding                                                                                                    |
| Closed 💿 All                                                                                                    | Allowances                                                                                                    |
|                                                                                                    | * - allowe was of \$ for wildoord approbing)                                                                                                    |
| Search Reset (*                                                                                                    | - allows use of "for whice a searching)                                                                                                    |

The Qualification search screen allows you to search for the approved qualification records for your organisation, to find a particular qualification, or to find a list of all the qualifications that you might be offering.

This screen gives you a number of search criteria, meaning that you can specify characteristics of the qualifications that you are searching for. Multiple criteria may be entered.

- Wild card searching using \* (at the beginning or end) is allowed on qualification code and title.
- You can search on the status of qualifications by selecting the corresponding radio button i.e. Active, On-Hold, Closed or All
- You can also search on what qualifications are approved for i.e. Loans, EFTS Funding or Allowances

To open a qualification in Edit mode, click on the title or Qualification Code of the qualification you want to modify after searching. All the Qualification fields will be populated with the existing details of the qualification.

## Add New Youth Guarantee Qual

If you are new to reporting via the SDR or require a new qualification for Youth Guarantee, then you will need to add a qualification by using TEC STEO – Qual – Add New Qual to register the qualification with TEC, and obtain approval for it.

Please note that from 2013 TEOs will also be able to deliver the National Certificate in Educational Achievement (NCEA) for Youth Guarantee only using one or more of the five Vocational Pathways. For the purposes of entering NCEA into STEO it should be set up as you would any other local qualification in the system, including breaking it down into courses. Like Youth Guarantee funded delivery, learners enrolled on NCEA may be eligible for a student allowance as per StudyLink's requirements (see Section 2 below for more on changes to SLA eligibility).

To ensure consistency across all TEOs offering NCEA, TEC is requiring the use of the following qualification codes to be used when setting up your qualifications in STEO.

Delivery of NCEA level 2 relate directly to the Vocational Pathway you are offering. If you are offering multiple pathways, you will need to set up a qualification for each.

| Code   | Title                           |
|--------|---------------------------------|
| NCEAP1 | Construction and Infrastructure |
| NCEAP2 | Manufacturing and Technology    |
| NCEAP3 | Primary Industries              |
| NCEAP4 | Service Industries              |
| NCEAP5 | Social and Community Services   |

There are five qual codes for NCEA level 2 linked to the Vocational Pathways:

TEC are aware of select cases where NCEA level 1 and NCEA level 3 are being delivered for Youth Guarantee. While level 1 assessment standards have been mapped to all five Vocational Pathways, the award of Vocational Pathways only occurs with the achievement of NCEA level 2. However, TEC does anticipate that the programme design and delivery of NCEA level 1 will align to those standards identified as part of the Vocational Pathways.

Similarly, level 3 standards have not been mapped to the Vocational Pathways. Thus for those select TEOs who received consent to assess for NCEA level 1 and/or NCEA level 3 from NZQA there is only one qualification code for each as outlined below. Should this change as a result of level three standards being mapped to the existing Vocational Pathway, TEC will provide additional advise to TEOs the delivery of NCEA level 3.

| Code   | Title                      |
|--------|----------------------------|
|        | National Certificate in    |
| NCEAL1 | Educational Achievement L1 |
|        | National Certificate in    |
| NCEAL3 | Educational Achievement L3 |

The process for adding a new qualification is as follows:

- Here users can add new qualifications that have first been approved by the New Zealand Qualifications Authority (NZQA).
- Field titles in red are mandatory and must be filled in.
- If the qualification is a National Qualification then the 'National Qualification' radio button must be selected. The qualification code must be picked from a list by clicking the '?' button, which is located under the label 'Qualification Code'.
- If the qualification is a provider-developed (local) qualification then the 'Local Qualification' radio button must be selected.

- To add a new Qualification, click on the Add New Qual link.

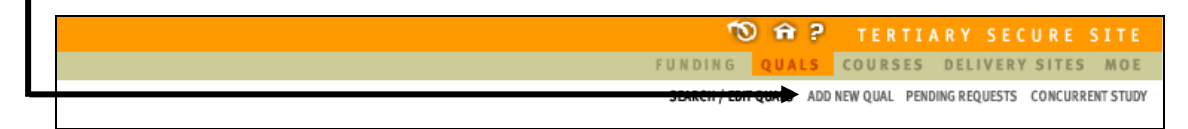

You will now be taken to the 'Add New Qual' data entry screen. Work down through the screen, completing the relevant fields as follows:

#### Section 1 – Identity

| National Qualification Cocal Qualification Qualification Code: | Select 1 of the 2 radio buttons. If National Qualification<br>is selected, click on to be taken to list of valid<br>National Qualification codes which you may select from.<br>For NCEA, select Local Qualification and use one of the<br>qual codes outlined above in the qualification code box<br>provided. For all other Local Qualifications select the<br>button provided but leave the box blank and the system<br>will allocate a qualification code to the new qual. |  |  |  |
|----------------------------------------------------------------|----------------------------------------------------------------------------------------------------|--|--|--|
| Title:(max 255 characters)                                     | Enter the name of Qualification. Maximum of 255 characters                                                                                                    |  |  |  |
| Contact:                                                       | Select contact person from your organisation from the drop down box. The names displayed in this box are those individuals with ESAA access in your organisation                                                                                                    |  |  |  |
| Reason for Change: (max 255 characters)                        | Enter Reason for Change or reason for request.<br>Maximum of 255 characters e.g. "seeking qualification<br>approval"                                                                                                    |  |  |  |

## Section 2 – Status

| First Taught Date:(dd/mm/yyyy)                                                                                               | Date the qualification will first be taught.<br>Please note this date cannot be backdated<br>for a new entry without TEC approval.<br>Contact the TEC Service Centre if a<br>backdated approval is being sought.                                                                                                  |  |  |
|----------------------------------------------------------------------------------------------------|----------------------------------------------------------------------------------------------------|--|--|
|                                                                                                    | The left hand column shows the current<br>status "Not Sought" for these fields.<br>Remember to tick the right hand tick boxes<br>for what funding you will be applying for.<br>For Youth Guarantee Under 18:                                                                                                    |  |  |
| EFTS Based Funding:Not SoughtRequest AccessStudent Allowances:Not SoughtRequest AccessStudent Loans:Not SoughtRequest Access | <ul> <li>EFTS based funding = Request Access<br/>Student Allowances = Request Access.</li> <li>Student Loans = Not Sought.</li> <li>For Youth Guarantee 18 and over:</li> <li>EFTS based funding = Request Access<br/>Student Allowances = Request Access.</li> <li>Student Loans = Request Access.</li> </ul>    |  |  |
| Qualification Approval Body:                                                                                                 | Click on to select the relevant Approval<br>Body. Each approval body has a number<br>code. In general Youth Guarantee providers<br>should choose 1. NZQA.<br>1. NZQA<br>2. CUAP<br>3. ITPQ<br>4. CEAC<br>5. Academic Board<br>6. SkillNZ<br>7. Maritime Safety Authority<br>8. Other<br>99. Awaiting Confirmation |  |  |
| Teacher Registration Board Approval:<br>Yes ONo ON/A                                                                         | Select the appropriate radio button regarding<br>Teacher Registration Board Approval if<br>applicable.                                                                                                    |  |  |

## Section 3 – Duration

| Tuition/Teaching (FTE) Weeks: | The overall number of full time equivalent<br>weeks during which students studying this<br>qualification are being taught, including study<br>breaks (for example time given for<br>examination preparation), from the first<br>tuition date until after the last assessment or<br>examination, but excluding holidays. Must<br>be numeric with no decimals, and must be<br>between 0-104. |
|-------------------------------|----------------------------------------------------------------------------------------------------|
| Vacation/Recess Weeks:        | Must be numerical with no decimal, and must<br>also be between 0-104. Any eligible<br>students on breaks of more than 3                                                                                                    |

|                                                           | consecutive weeks will not be eligible for student allowances during that period.                                                                                                    |  |  |
|-----------------------------------------------------------|----------------------------------------------------------------------------------------------------|--|--|
| Total Gross Weeks: 0                                      | This field will auto-populate with the sum of what is entered in the Tuition/Teaching (FTE) Weeks and the Vacation/Recess Weeks fields.                                                                                                    |  |  |
| Number of Years:                                          | The total duration for a qualification can be<br>entered as whole numbers and decimals<br>(and this field can accommodate decimals).<br>For qualifications more than 1 year, please<br>enter the duration. For qualifications less<br>than 1 year, please still enter 1 year as the<br>minimum. Once you have entered the field<br>'tuition weeks', the system will then use the<br>information you have provided in 'tuition<br>week' and will automatically re-calculate this<br>field for you. |  |  |
| Teaching Hrs/Wk:                                          | The total number of teaching hours (i.e. tutor contact time) per week. Must be numeric and must be between 0-99.99.                                                                                                    |  |  |
| Work Experience Hrs/Wk:                                   | Number of work experience hours per week<br>required for the qual. Must be numeric, can<br>have decimals and maximum number you<br>can enter is 99.99. If not applicable, enter 0.                                                                                                    |  |  |
| Self-Directed Learning Hrs/Wk                             | This includes the time an average student is<br>expected to spend in unsupervised and<br>independent study such as research, study<br>groups, preparation and homework per<br>week. This is a number field that can include<br>decimals, and the maximum number you can<br>enter is 99.99.                                                                                                    |  |  |
| Total Learning Hrs/Wk: 0                                  | This field will auto populate with the sum of<br>what is entered in the Teaching Hrs/Wk,<br>Work Experience Hrs/Wk and Self-Directed<br>Learning Hrs/Wk fields.                                                                                                    |  |  |
| Total Length: 0 Wks<br>x 0 Hrs/Wk<br>x 0 Years<br>= 0 Hrs | <ul> <li>⇒Total Tuition/Teaching (FTE) Weeks</li> <li>⇒Teaching + Work Experience + Self Directed Learning</li> <li>⇒Number of Years</li> <li>⇒Total Number of hours for qualification</li> <li>These four fields are automatically populated.</li> </ul>                                                                                                    |  |  |
| Provider Credit/Points:                                   | Credit Points are the number of credits or<br>points that indicate the amount of learning<br>required, on average, to complete the qual.<br>This field requires you to enter any credit<br>points allocated to a qual that are not<br>encompassed by NZQF Credit points. Has a<br>maximum of 3 characters and no decimals<br>are allowed. Numbers must be between 1-<br>1200. If all credits are linked to NZQF unit                                                                              |  |  |

|                         | standards, please enter 1.                                                                                                    |
|-------------------------|----------------------------------------------------------------------------------------------------|
| NQF Credits:            | Refers to a qual made up of unit standards<br>which are encompassed within the NZQF.<br>This field requires you to indicate the total<br>number of NZQF credits available within the<br>qualification. In most cases, the NZQF<br>system equates 120 credits with 1 full-time<br>year of study and 1.0 EFTS unit. Field has a<br>maximum of 4 characters, has no decimals<br>and must be between 1-1200.                                                                                                    |
| EFTS Value:             | The EFTS value is expressed in numbers of<br>EFTS units, and though it is initially<br>calculated by TEOs, it is finally established<br>by the Tertiary Education Commission (TEC)<br>upon approval of the qualification.<br>Calculations are based on full-time student<br>workload. This value is calculated on the<br>basis of credits, and/or full time teaching<br>weeks, but the calculation based on credit<br>values takes precedence. Maximum of 6<br>characters is allowed, must be numeric and<br>between 0.001-9.9999. Refer to Appendix of<br>this manual for further guidance on<br>determining proposed EFTS values. |
| 🔘 Part Time 🔘 Full Time | The system allows you to select either of the radio buttons, but if the qualification is delivered both full-time and part-time, please make sure you select full-time.                                                                                                    |

## Section 4 – Description

| Brief Outcome: (max 2000 characters)           | Enter in the outcome of the qualification. This describes the aim or objectives of the qualification including whether the qualification is targeted to a particular or identified group. This field truncates if you enter more than 2000 characters. |
|------------------------------------------------|----------------------------------------------------------------------------------------------------|
| Brief Contents: (max 2000 characters)          | Enter in a brief description of the contents of<br>the qualification. This field will truncate if you<br>enter more than 2000 characters.                                                                                                    |
| Brief Assessment Mode: (max 2000 characters)   | Enter in brief details of assessments. This field will truncate if you enter more than 2000 characters.                                                                                                    |
| Brief Entry Requirements: (max 255 characters) | Enter in details on any student entry<br>requirements if applicable. Field will truncate<br>if you enter more than 255 characters.<br>Please note this field is not mandatory.                                                                         |
| Qualification Award Category:                  | Click on <sup>1</sup> to view list of valid<br>Qualification Award Categories. For Youth<br>Guarantee qualifications, please choose 41<br>or 46.                                                                                                    |

| Register Level <sup>1</sup>   | Enter in Register Level of qualification. This field is formerly (and commonly) referred to as the NZQF Level.                                                                                                    |
|-------------------------------|----------------------------------------------------------------------------------------------------|
| ISCED Level:                  | International Standard Classification of<br>Education (ISCED) is a classification of level<br>of education ranging from 0-9 which was<br>developed by UNESCO. Max 2 characters.<br>You can find ISCED codes in the <u>SDR</u><br><u>Manual</u> .                                                                                                    |
| ISCED Subsequent Destination: | Select an ISCED Subsequent Destination from the drop down box.                                                                                                    |
|                               | Choose the appropriate subsequent destination from:                                                                                                    |
|                               | <ul> <li>A) Designed to lead to higher<br/>educationally based education</li> </ul>                                                                                                    |
|                               | <ul> <li>B) Designed to lead to higher<br/>vocationally based education.</li> </ul>                                                                                                    |
|                               | <li>C) Designed to lead direct to the<br/>labour market.</li>                                                                                                    |
|                               | You need to select the one that applies to that qualification, it would be any of the 3.                                                                                                    |
| NZSCED:                       | Click on to select a valid NZSCED that<br>relates to the qualification. The NZ Standard<br>Classification of Education is a subject based<br>classification system for TEOs. Was<br>developed by the Ministry of Education<br>(MoE) and is hoped to improve the quality<br>and consistency of statistics collected by<br>agencies regarding tertiary education. |
| Source of Funding:            | Click on for to select a valid Source of<br>Funding code. Please note this field is not<br>mandatory. Maximum of 2 characters. For<br>all YG quals, please choose 'M' from the list<br>of codes                                                                                                    |
| Distance Learning Available:  | Enter in 'Y' or 'N' if distance learning is available. Please note this field is not mandatory.                                                                                                    |
| Certifying Authority:         | Click on <sup>1</sup> to select a certifying authority<br>for the qual. Please note this field is not<br>mandatory. Maximum of 4 characters                                                                                                    |
| Save Cancel                   | Click on Save to submit qual or Cancel to go<br>back. Please note that you cannot save the<br>page until all fields are completed.                                                                                                    |

Once the qualification has been successfully submitted in STEO it needs to be approved by TEC.

This requires TEOs to forward the NZQA approval documents for the qualification, to the TEC Service Centre. This will alert TEC to the fact that your qualification has been submitted and is awaiting approval.

Full view of 'Add New Qual' page:

|                            |                   |                   |             |              | QUALIF                 | ICATION D   | ETAIL     |
|----------------------------|-------------------|-------------------|-------------|--------------|------------------------|-------------|-----------|
|                            |                   |                   |             |              |                        |             |           |
|                            |                   |                   |             |              |                        |             |           |
| Identity<br>Fields in this | colour must be    | supplied)         |             |              |                        |             |           |
| National                   | Gualification     | Local Qualificati | on          |              |                        |             |           |
| Qualification              | Code:             |                   |             | Date Cre     | ated: dd/mmm/yyyy      |             |           |
| Titler (mary 26            | (Cabavastara)     |                   |             | Tertiary F   | Resourcing Advisor:    | TEC advisor |           |
| Intec(max 25               | 5 characters)     |                   |             |              |                        |             |           |
| Contact:                   |                   |                   |             |              |                        |             |           |
| Reason for (               | Change: (max 25   | S characters)     |             |              |                        |             |           |
|                            | and get of the av |                   |             |              |                        |             | ~         |
| Status                     |                   |                   |             |              |                        |             | ~         |
| Qualificat                 | ion Statue:       |                   | First Taurd | et Deter     |                        |             |           |
| EFTS Bas                   | ed Funding        | Not Sought        | Date:       | n conc.      | (downinayy             | yy)         | * 4.00000 |
| Student A                  | llowances:        | Not Sought        | Date:       |              |                        | Reques      | t Access  |
| Student L                  | oans:             | Not Sought        | Date:       |              |                        | Reques      | t Access  |
| Gualificatio               | n Approval Bodt   | y. 👘              | Teacher     | Registration | Board Approval: 🔘      | Yes ONo O   | N/A       |
| Duration                   |                   |                   |             |              |                        |             |           |
| Tuition/Te                 | aching (FTE) We   | eeks:             |             |              | Teaching HrsAVA:       |             | 1         |
| Vec                        | ation/Recess We   | eeks:             | _           | W            | ork Experience HrsAMc  |             | ĩ         |
| т                          | otal Gross We     | eks: 0            | _           | Self-Dire    | ected Learning HrsAVk: |             | í         |
| 3                          | Number of Y       | ears:             | _           | То           | tal Learning Hrs/Wk:   | 0           | í         |
|                            |                   |                   |             |              |                        | -           | _         |
| Total Leng                 | jth:              | VVks x 0          |             | Hrs/Wkx      | Yea                    | rs = 0      | Hrs       |
|                            | -                 |                   |             |              |                        |             |           |
| P                          | rovider Credit/Po | oints:            |             |              | NQF Credits:           |             |           |
|                            | EFTS V            | /alue:            |             |              | O Part Time            | OFull Time  |           |
| Description                |                   |                   |             |              |                        |             |           |
| Brief Outco                | ame: (max 2000    | characters)       |             |              |                        |             | A         |
|                            |                   |                   |             |              |                        |             | ~         |
| Brief Conte                | ents: (max 2000   | characters)       |             |              |                        |             |           |
|                            |                   |                   |             |              |                        |             | ~         |
| Brief Asse                 | ssment Mode: (r   | max 2000 charact  | ters)       |              |                        |             | 0.000     |
| Ű                          |                   |                   |             |              |                        |             | ^         |
| Brief Entr                 | Requirement       | ts: (max 255 char | ranters)    |              |                        |             | ~         |
| Enter Entry                | , response in the | 0. (INN 200 CIN   | 40000       |              |                        |             | ~         |
|                            |                   |                   |             |              |                        |             | $\sim$    |
| Qualificatio               | n Award Cateo     | ory:              |             |              | NZSCED:                |             |           |
|                            | <br><br><br><br>  | ·                 |             |              | <b>F</b>               | >           |           |
| Register La                | avel <sup>1</sup> |                   |             |              | Source of Funding      | :           |           |
|                            |                   |                   |             |              | <u></u>                | >           |           |
| ISCED Leve                 | st                |                   |             |              | Distance Learning      | Available:  |           |
|                            |                   |                   |             |              |                        |             |           |
|                            |                   | tion:             |             |              | Certifying Authority   |             |           |
| ISCED Sub                  | sequent Destina   |                   |             |              |                        |             |           |
| ISCED Sub                  | sequent Destina   |                   |             | *            | <u> </u>               | •           |           |
| ISCED Sub                  | sequent Destina   |                   |             | *            | <u> </u>               |             |           |
| ISCED Sub                  | sequent Destina   |                   |             | *            |                        |             |           |

## Pending Requests

- To view your pending qualification requests, click on the **Pending Requests** link.

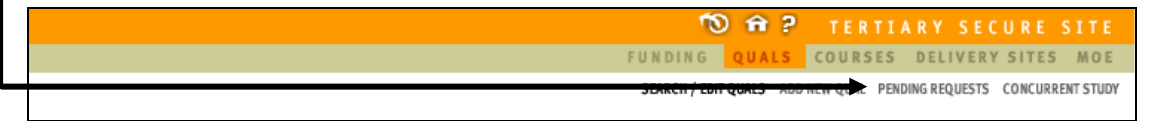

Here users view the status of their qualifications. There are six statuses that users can search against. These include:

- All (except Approved) Searches for all qualifications, except ones that have been approved.
- All Searches for all qualifications, regardless of status.
- **Submitted** Searches for all submitted qualifications that need action by the TEC.
- **Open** Searches for qualifications that have been opened and viewed by the TEC, but still need action by the TEC.
- Accepted Searches for qualifications that have been approved by TEC.
- **Provider Action Required** Searches for qualifications where the TEC requires clarification or further information from the organisation.
- No Action Required Searches for qualifications that have been rejected.

|                     |                         |                     | PENDING REQUEST |
|---------------------|-------------------------|---------------------|-----------------|
|                     |                         |                     |                 |
|                     |                         |                     |                 |
| Enter criteria into | ) the following fields: |                     |                 |
| Status              | All (except Accepted)   | ~                   |                 |
| Qualification Code  |                         | Date Lodged Between | and             |
| Search              |                         |                     |                 |

### **Concurrent Study**

The primary purpose of the Concurrent Qualification function on TEC STEO is to allow a SAC funded TEO to join two or more qualifications together, and then provide the combined EFTS/teaching duration values to StudyLink for the purposes of calculating the correct loan and allowance eligibility for a students' total work load.

From 2013, TEC and StudyLink will require all TEOs who intend to use their qualifications for multiple sources of funding (for example SAC and YG) to utilise the Concurrent Qual functionality in TEC STEO for an additional purpose. Changes to the policy settings around age and SLA eligibility for Youth Guarantee mean that those qualifications only used for Youth Guarantee must NOW have a concurrent qualification set up for learners under the age of 18 (15-17).

**Note** - For TEOs who set up qualifications for Youth Guarantee use only last year (i.e. without access to loans) the TEC has made changes to these qualifications to enable access. This means in some cases that TEOs can use the qualification code (not the concurrent qual) for VoSing to Studylink for 18 and 19 year olds..

The use of the concurrent qualifications function in the manner described below will enable the correct loans and allowances settings to be applied to the qualification in question. Those settings have now been aligned by age for Youth Guarantee and SAC levels 1-2 (both competitive and non-competitive), meaning that for TEOs using qualifications for both sources of funding the same concurrent qualification can be used based on age. For example, an 18 year old SAC funded student studying towards a level 2 qualification will be eligible for Student Loans (course related and living costs) the same as an 18 year old Youth Guarantee student studying towards that same qualification. In this situation, the TEO only needs to set up one concurrent qualification for use in both SAC and Youth Guarantee learners.

The setting up of concurrent quals, and each TEO's subsequent use of the concurrent qualification code when submitting Verification of Study (VoS) confirmations to StudyLink, ensures that learners are able to access the correct type of student support from the outset.

All concurrent qualification codes start with 'CO' in order to be easily identified.

**Note** – The 2013 rule that **All** TEOs using qualifications for multiple funds (e.g. SAC and YG) need to use CO qualification codes for VoS remains, however, this will now be determined by age and enrolment level Where a TEO offers a level 3 qualification for both Youth Guarantee and SAC, NO concurrent qualification is required for SAC level 3 enrolments, while up to two concurrent qualifications may be required for Youth Guarantee (under 18s and for 18-19 YOs)This will enable Studylink to verify the eligibility of learners for student support. CO qualification codes are **not** to be used in the SDR. For any Youth Guarantee enrolments reported in the SDR the qualification code the student is enrolled in should be used.

**Note** - See Appendix Two for a decision tree to assist in determining what qualification codes to use in either the SDR or the VoS.

 To view approved, pending or rejected concurrent qualifications, click on the Concurrent Study link.

 Tertiary Secure Site

 FUNDING
 QUALS

 COURSES
 DELIVERY SITES

 SUMMIN/ EDIT QUALS
 AME NEW QUAL

Users can view approved, pending or rejected concurrent qualifications on this page. Concurrent qualifications can also be added on this page.

|                                                 |                                                                          | CONCURRENT STUDY          |             |
|-------------------------------------------------|--------------------------------------------------------------------------|---------------------------|-------------|
|                                                 |                                                                          |                           |             |
|                                                 |                                                                          |                           |             |
|                                                 |                                                                          |                           |             |
|                                                 |                                                                          |                           |             |
|                                                 | Status 💿 Approved                                                        |                           |             |
|                                                 | Pending                                                                  |                           |             |
|                                                 | Sourch                                                                   |                           |             |
|                                                 | C Rejected                                                               |                           |             |
|                                                 |                                                                          |                           |             |
| (7 Concurrent Qualifications found) Showing 4 7 |                                                                          |                           | Dego 4 of 4 |
| (i concurrent quaincations round) showing 1 - 7 |                                                                          |                           | Fage Tor T  |
| Code VA                                         |                                                                          |                           |             |
| Link: (the qualification details)               |                                                                          |                           |             |
| C00003                                          | Concurrent MN and OU BPhysEd                                             |                           |             |
| C00174                                          | Dip in Social Services/ Otago University/AP                              |                           |             |
| C00198                                          | Graduate Diploma in Physical Conditioning (Level 7) and Bachelor of Phys | sical Education           |             |
| CO0199                                          | Graduate Diploma in Physical Conditioning (Level 7) and Bachelor of Scie | nce                       |             |
| C00201                                          | Graduate Diploma in Physical Conditioning (Level 7) and Bachelor of App  | lied Science              |             |
| C00202                                          | Graduate Diploma in Physical Conditioning (Level 7) and Bachelor of Phys | siotherapy                |             |
| C00203                                          | Graduate Diploma in Physical Conditioning (Level 7) and Bachelor of Con: | sumer and Applied Science |             |
|                                                 |                                                                          |                           |             |
| Add                                             |                                                                          |                           |             |
|                                                 |                                                                          |                           |             |
|                                                 |                                                                          |                           |             |
|                                                 |                                                                          |                           |             |
|                                                 |                                                                          |                           |             |

## Set up Concurrent Qualifications for Youth Guarantee

The following instructions assume that your organisation already has NZQA and TEC approval for the qualification that you intend to offer under Youth Guarantee. If you do not yet have NZQA and TEC approval for your qualification then this is required before you can set up a concurrent qualification.

The following steps should be followed by TEO's when opening concurrent qualifications for Youth Guarantee use:

 Go to the concurrent study menu in TEC STEO. This can be accessed via the MoE STEO site (the usual way) or direct to TEC STEO (<u>http://steo.tec.govt.nz</u> and then log in). The screen will look like this:

| Tertiary Education Commission<br>Te Amorangi Mätauranga Matua | FUNDING DUALS COURSES DELIVERY SITES MOE                           |
|---------------------------------------------------------------|--------------------------------------------------------------------|
|                                                               | SEARCH / EDIT QUALS ADD NEW QUAL PENDING REQUESTS CONCURRENT STUDY |
|                                                               |                                                                    |
|                                                               | CONCURRENT STUDY                                                   |
|                                                               |                                                                    |
|                                                               |                                                                    |
|                                                               | Status · Approved                                                  |
|                                                               |                                                                    |
|                                                               | O Rejected Search                                                  |
|                                                               |                                                                    |
| No concurrent qualifications found                            |                                                                    |
| Code VA Title VA                                              |                                                                    |
| Link: (the qualification details)                             |                                                                    |
|                                                               |                                                                    |
| Add                                                           |                                                                    |
|                                                               |                                                                    |
|                                                               |                                                                    |
|                                                               |                                                                    |
|                                                               |                                                                    |
|                                                               |                                                                    |
|                                                               |                                                                    |
|                                                               |                                                                    |
|                                                               |                                                                    |
|                                                               |                                                                    |
|                                                               |                                                                    |
| I                                                             |                                                                    |

2. Click the add button, and the following screen appears:

| Tertiary Education Commission |                                          | 🔊 🛱 ? TERTIARY SECURE SITE                                         |
|-------------------------------|------------------------------------------|--------------------------------------------------------------------|
| Te Amorangi Matauranga Matua  |                                          | FUNDING QUALS COURSES DELIVERY SITES MOE                           |
|                               |                                          | SEARCH / EDIT QUALS ADD NEW QUAL PENDING REQUESTS CONCURRENT STUDY |
|                               |                                          | CONCURRENT STUDY                                                   |
|                               |                                          |                                                                    |
|                               |                                          | Status: PENDING                                                    |
| Cor                           | oncurrent Study Details                  |                                                                    |
| (Fit                          | ields in this colour must be supplied)   |                                                                    |
| Pro                           | ovider Code 6004                         |                                                                    |
| Cor                           | oncurrent Qual Code Concurrent Qual ID   |                                                                    |
| Ttk                           |                                          |                                                                    |
| Cor                           | ontact 🗸                                 |                                                                    |
| Rei                           | eason For Change                         |                                                                    |
|                               | (max 255 characters)                     |                                                                    |
| Fire                          | rst Date 01/01/2003 Last Date 31/12/2003 |                                                                    |
| Cor                           | oncurrent Study Qualification Components |                                                                    |
| Pro                           | ouider EDD4 Qualification Code 0         |                                                                    |
|                               |                                          |                                                                    |
| Pro                           | ovider 🦉 Gualification Code 🎾            |                                                                    |
| Pro                           | ovider 🥬 Qualification Code 🥬            |                                                                    |
|                               | Save Cancel Delete                       |                                                                    |
|                               |                                          |                                                                    |
|                               |                                          |                                                                    |

Notice some fields are pre-filled i.e. the requester's provider code. The first and last dates should be changed to the dates from when the concurrent qualification will first be used and an estimate of the last time it will be used.

- 3. Fill out the required fields (title, for example Certificate of Carpentry under 18s, the TEO contact, reason for change, the first and last date the qualification is to be taught etc). Providers should ensure that the age range of the learners is contained somewhere in the title of the concurrent qualification (e.g. under 18s and over 18s).
- 4. Then in the qualification components section click on the question mark next to the qualification field and this will open up a list of all the qualifications that the TEO offers. Click on the one you want and the user will be returned to the "add concurrent qual" page. Repeat as needed with the addition of choosing the provider as well (click on the '?' next to the provider box). When finished, the screen will look something like this:

| Tertiary Education Commission<br>Te Amorangi Mátauranga Matua |                                  |                                    | の命? tertiary secure site<br>funding quals courses delivery sites moe |
|---------------------------------------------------------------|----------------------------------|------------------------------------|----------------------------------------------------------------------|
|                                                               |                                  |                                    | SEARCH / EDIT QUALS ADD NEW QUAL PENDING REQUESTS CONCURRENT STUDY   |
|                                                               |                                  |                                    | CONCURRENT STUDY                                                     |
|                                                               |                                  |                                    | Status: PENDING                                                      |
|                                                               | Concurrent Study Details         |                                    |                                                                      |
|                                                               | (Fields in this colour must be s | supplied)                          |                                                                      |
|                                                               | Concurrent Qual Code COD4        | 412 Concurrent Qual ID 6004CA2010, |                                                                      |
|                                                               | Title YG ce                      | certificate of carpentry           |                                                                      |
|                                                               | Contact Sem                      | nple Contact                       |                                                                      |
|                                                               | Reason For Change Set u          | up YG qual for VoS purposes        |                                                                      |
|                                                               | (max 25                          | 255 characters)                    |                                                                      |
|                                                               | First Date 1/01/2                | /2013 Last Date 31/12/2015         |                                                                      |
|                                                               | Concurrent Study Qualification   | in Components                      |                                                                      |
|                                                               | Provider 6004                    | 4 Gualification Code CA2010        |                                                                      |
|                                                               | Provider                         | Qualification Code                 |                                                                      |
|                                                               | Provider                         | Qualification Code                 |                                                                      |
|                                                               | Save Cancel D                    | Delete                             |                                                                      |
|                                                               |                                  |                                    |                                                                      |
|                                                               |                                  |                                    |                                                                      |

- Click save. This will now make the concurrent qualification 'pending' and the user will see a 'CO' number in the concurrent qualification code box. This is the qualification code that the TEO must use if they submit a <u>VoS to</u> <u>StudyLink</u>.
- 6. After you have entered the required information click Save. Once saved, the following screen will be displayed.

| Tertiary Education Commission | 10 Ĥ ? TERTIARY SECURE SITE                                                                                              |
|-------------------------------|----------------------------------------------------------------------------------------------------|
| Te Amorangi Matauranga Matua  | FUNDING QUALS COURSES DELIVERY SITES MOE                                                                                 |
|                               | SEARCH / EXIT QUILS ADD NEW QUAL PENDING REQUESTS <b>CONCURRENT STUDY</b>                                                |
|                               | CONCURRENT STUDY                                                                                                    |
|                               |                                                                                                    |
|                               | Status: PENDING                                                                                                    |
| Concurrent St                 | ly Details                                                                                                    |
| (hields in this               | lour nust be suppred)                                                                                                    |
| Provider Code                 | 6004                                                                                                    |
| Concurrent Q                  | I Code CO0412 Concurrent Gual ID 6004CA2010,                                                                             |
| Title                         | YG certificate of carpentry                                                                                              |
| Contect                       | Sample Contact                                                                                                    |
| Reason For C                  | nge Set up YG qual for VoS purposes                                                                                      |
|                               | (max 255 characters)                                                                                                    |
| First Date                    | 1/01/2013 Last Date 31/12/2015                                                                                           |
| Concurrent St                 | y Qualification Components                                                                                               |
| Provider                      | 6004 Quelification Code CA2010                                                                                           |
| Provider                      | Qualification Code                                                                                                    |
| Provider                      | Qualification Code                                                                                                    |
| Save                          | Cancel Delete                                                                                                    |
|                               | Concurrent qualification CO0412 successfully saved.<br>Click Cancel to return to the main concurrent qualification page. |
|                               |                                                                                                    |

7. Please send an email to <u>sectorhelpdesk@tec.govt.nz</u> to indicate your concurrent qualification has been submitted and is awaiting approval.

#### Courses Screen

In this section of the document an overview of 'Courses' page will be given. If you have set up a qualification in TEC STEO you will also need to set up one or more courses in conjunction with that qualification that can then be used to report enrolments in the SDR.

Note: A course register file which is part of the SDR can also be used to bulk upload course register entries/requested changes. However, if this method is used then some data fields for courses, for example learning hours and teaching weeks, can only be set up on the TEC STEO website and must be done manually as part of the course set up process. Information on how to put together and use the SDR can be found on the <u>MoE STEO</u> website.

Note: When populating the course information, you will be asked to provide details on course classifications and funding categories. While this information will not be used for funding purposes like it is for SAC, the information is required for processing an SDR and monitoring of delivery. For further information on course classifications and funding categories see TEC website.

#### Course disaggregation for NCEA

The TEC recommends that TEOs offering NCEA linked to one or more of the Vocational Pathways disaggregate these qualifications down to courses that are at unit standard level.

| Tertiary Education Commission<br>Te Amorangi Matauranga Matua                                  | TO THE TERTIARY SECURE SITE                         |
|------------------------------------------------------------------------------------------------|-----------------------------------------------------|
|                                                                                                | SEARCH/EDIT COURSES ADD NEW COURSE PENDING REQUESTS |
|                                                                                                | COURSES REGISTER                                    |
|                                                                                                |                                                     |
| There are 127 courses registered for Provider Name (XXXX)                                      |                                                     |
| If you have any queries about the course register, please contact tertiary.funding@tec.govt.nz |                                                     |

This is the page you will see when you click on the 'Courses' link.

#### Search/Edit courses

On this page users can search and edit all courses that are delivered or have been delivered in the past by their organisation.

- A search for a course can be performed by entering in one or more search criteria and then pressing the 'Search' button.
- Users can also view courses that are currently being delivered or have been delivered in the past, by clicking the 'Search' button without any of the search criteria fields populated.

To search or edit existing Courses, click on the **Search / Edit Courses** link

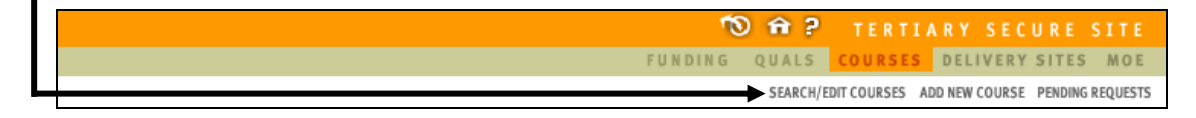

You will then be taken to the following page:

|                                        | 🔊 🏦 ? TERTIARY SECURE SITE                          |
|----------------------------------------|-----------------------------------------------------|
|                                        | FUNDING QUALS COURSES DELIVERY SITES MOE            |
|                                        | SEARCH/EDIT COURSES ADD NEW COURSE PENDING REQUESTS |
|                                        | COURSE SEARCH                                       |
|                                        |                                                     |
|                                        |                                                     |
| Enter criteria into the following fi   | elds: (You may search on more than one at a time)   |
| (If you do not enter any criteria then | you will view ALL courses)                          |
| Course Code*                           |                                                     |
|                                        | Exclude Inactive Courses                            |
| Course Title*                          |                                                     |
|                                        |                                                     |
| Qualification (PC Code)*               | Funding Category                                    |
| 😢                                      |                                                     |
| Course Classification                  | NZSCED                                              |
| <b>9</b>                               |                                                     |
| EFTS Factor Between                    |                                                     |
| and                                    |                                                     |
| Search Reset                           | (* = allows use of * for wildcard searching)        |

This screen gives you a number of search criteria, meaning that you can specify characteristics of the course that you are searching for. Multiple criteria may be entered.

- Wild card searching using the \* at the beginning or the end means that you can search for all courses with a title that contains a particular sequence of characters.
- The Qualification, Funding Category, Course Classification and NZSCED fields have a graphic next to them. Clicking on this icon will show a page listing values that you can select for the field.
- Clicking the <sup>1</sup> next to the Qualification Code will give you a list of all the approved qualifications at your organisation.
- Clicking the reset button will clear all fields allowing you to start your search again.

When you have entered in your search criteria and pressed the search button, a list that matches your criteria will appear. A maximum of 50 courses will be shown on the screen at a time.

The search results are sorted by Course Code by default, but you can re-sort the table by clicking on the 2 arrows at the top of each column to sort ascending or descending on that column. Re-sorting will always return to showing the first 50 courses in the selected sort order.

## Add New Course

Here users can add new courses so that they can be approved by the Tertiary Education Commission (TEC). Field titles in red are mandatory and must be filled in.

To add a new Course, click on the Add New Course link

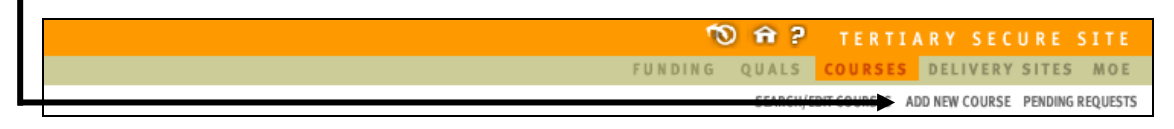

You will now be taken to the Add New Course data entry screen.

| Course Code              | A unique code for this course/subject/unit that is assigned by<br>you. The code should remain the same for the course<br>regardless of delivery context, time or location. It is a<br>mandatory field, has a maximum of 20 characters and must be a<br>unique course code. Note: Once approved the course code<br>cannot be edited.                                                                                                    |
|--------------------------|----------------------------------------------------------------------------------------------------|
| Course Title             | The course title should give a fair representation of the subject matter of the course. It is a mandatory field, and has a maximum of 75 characters                                                                                                    |
| Applicable From Start Of | This is the year from which enrolments under this course code will be counted in the SDR under the parameters described in this entry in the course register. This date can only be the start of a calendar year. It is a mandatory field, and must be in the format of <i>yyyy</i> , e.g. 2008                                                                                                    |
| Applicable To End Of     | This is the year for instances in which you know that the set of parameters assigned to this course have a finite life span. The date for ceasing course details must be the end of a calendar year and must be in the format <i>yyyy</i> , e.g. 2008. Please note this is not a mandatory field <b>Note: Do not fill this field in until a course has closed.</b>                                                                                                    |
| Qualification (PC Code)  | Clicking on the will give you a list of all the approved<br>qualifications available on your qualification register. This<br>qualification is the 'home' qualification nominated for this course<br>(not CO code). The course may be delivered under a number of<br>qualifications without requiring multiple entries in the course<br>register, but the 'home' qualification is the qual under which the<br>course is recognised for quality assurance purposes. This is a<br>mandatory field with a maximum of 6 characters.                                                                                                    |
| Funding Category         | Clicking on the will give you a list of all the valid funding<br>categories. The funding category field denotes the funding rate<br>that enrolments in the course will generate. TEC sets the<br>funding category for courses, but you are required to propose a<br>funding category. The <u>funding category</u> you enter must be valid<br>for the course classification it falls into. This is a mandatory field<br>and has a maximum of 2 characters.<br><b>Note</b> : Although a funding category must be set as noted above<br>for SDR purposes, this does not denote the funding rate for<br>Youth Guarantee. For Youth Guarantee the level of funding is<br>determined between a TEO and TEC as part of the Youth<br>Guarantee allocation process. |

| Course Classification       |          | Clicking on the will give you a list of all the valid course<br>classifications. <u>Course classification</u> indicates the subject<br>matter covered by the majority of the course in question. TEC<br>sets course classification for courses, but you must propose a<br>course classification based on the content of the course. This<br>classification must be valid, and must also have a valid funding<br>category. This is a mandatory field and has a maximum of 4<br>characters. |
|-----------------------------|----------|----------------------------------------------------------------------------------------------------|
| NZSCED                      | <b>9</b> | Clicking on the <sup>99</sup> will give you a list of all the valid NZSCED codes. This is a mandatory field, and has a maximum of 6 characters.                                                                                                    |
| EFTS Factor                 |          | This is the EFTS factor that you believe the courses study requirements represents. TEC confirms the course EFTS factor, but you must propose a factor. It has a maximum of 6 characters, up to 4 decimal places, and must be between 0.0001 – 2.0000. Refer to the appendix of this manual for information on calculating course EFTS Factors                                                                                                    |
| Credit Value/Local Points   |          | This field refers to either the NZQF credits the course involves, or, for non-NZQF courses, the points or credits as defined by your organisation. The credit value cannot exceed 240. Please note this is not a mandatory field. It has a maximum of 3 numeric characters. <b>Note</b> : If the course is also used for SAC you <u>MUST</u> fill this field in.                                                                                                    |
| Learning Hours <sup>1</sup> |          | This field records the learning hours involved in the course.<br>Please note this is not a mandatory field. It has a maximum of 4<br>numeric characters and must between 1-2400. <b>Note:</b> If the<br>course is also used for SAC you <u>MUST</u> fill this field in.                                                                                                    |
| Teaching Weeks              |          | The total number of teaching hours per week. Must be numeric and must be between 0-99.99. <b>Note</b> : If the course is also used for SAC you <u>MUST</u> fill this field in.                                                                                                    |
| NZQF Level                  |          | NZQF level was formerly (and commonly) referred to as the register level. It indicates the level/complexity of the learning undertaken in the course. Please note this is not a mandatory field and has a maximum of 1 numeric character. The entry must be between 0-8. <b>Note</b> : If the course is also used for SAC you <u>MUST</u> fill this field in.                                                                                                    |
| Stage                       |          | This field denotes the year of study that a course falls into, and<br>is included specifically for pre-service teacher education<br>courses. Please note this is not a mandatory field. The entry<br>must be between 1-6.                                                                                                    |
| Mandatory Course?           | Ν        | This field indicates whether the course in question is mandatory for the successful completion of the 'home' qualification, or if the course is an elective/optional course. The field will either accept a Y for yes, or N for no. Please note the this field will default to $N$ .                                                                                                    |
| Foreign Fee                 |          | This field is required for Export Education Levy (EEL) purposes.<br>The foreign fee must always exceed the fee for domestic<br>students. This fee covers all domestic tuition fees, as well as<br>the costs of sale such as agent's fees and marketing costs, as<br>well as recovering the cost of EEL. Please note this is not a<br>mandatory field and has a maximum of 5 characters.                                                                                                   |

| -                    |          |                                                                                                    |
|----------------------|----------|----------------------------------------------------------------------------------------------------|
| FEE                  |          | This field contains the standard fee that domestic students<br>normally pay for tuition and costs associated with enrolment in a<br>course. Please note this is not a mandatory field and has a<br>maximum of 5 numeric characters. <b>Note</b> : if the course is to be<br>exclusively used for Youth Guarantee, the provider must enter<br>the Fee as Zero (0). <b>Note</b> : If the course is also used for SAC<br>you <u>MUST</u> fill this field in with the actual fee for the course.                                                                                                    |
| CCCost Fee           |          | The Compulsory Course Costs Fee includes such costs as<br>compulsory administration charges, examination fees, other<br>charges associated with a course or program of study, material<br>charges, costs of field trips and any compulsory purchase of<br>equipment or books through the TEO. Please note this is not a<br>mandatory field and has a maximum of 5 numeric characters.<br><b>Note:</b> if the course is to be exclusively used for Youth<br>Guarantee, the provider must enter the CCCost as Zero (0).<br><b>Note:</b> If the course is also used for SAC you <u>MUST</u> fill this field<br>in with the actual compulsory course costs for the course.                                                                           |
| Internet             |          | <ul> <li>This field is used to indicate whether teaching and learning in the course is currently available in part or as a whole via the internet. There are 4 codes you can use: <ol> <li>No Access</li> <li>Web-Supported</li> <li>Web-Enhanced</li> <li>Web-Based</li> </ol> </li> <li>Please note this field is not mandatory and has a maximum of 1 numeric character.</li> </ul>                                                                                                    |
| PBRF Eligible        |          | This field is used to indicate whether the course is eligible for<br>Performance Based Research Fund (PBRF). There are 5 codes<br>available for use:<br>M Masters (greater than 0.75 EFTS)<br>D Doctorate (greater than 0.75 EFTS)<br>L Part-time Masters<br>C Part-time Doctorate<br>X Not PBRF Eligible<br>Please note this field is not mandatory and has a maximum of 1<br>character.<br>Note - not applicable to Youth Guarantee.                                                                                                    |
| Benchmark Fee        | \$0.00 🥬 | <ul> <li>Clicking on the will give you the benchmark fee for courses with the same course code to the course being created, if applicable. Some Tertiary Education Organisations (TEOs) charge different fees for the same course, for example:</li> <li>When a course is delivered at different sites</li> <li>When a course can be taken as part of a number of different qualifications</li> <li>Where learners get a fee discount for early enrolment.</li> <li>Where different fees are charged, the highest fee/course costs that any group of learners may be required to pay to the TEO is to be reported as the benchmark fee. Please note this is not a mandatory field.</li> <li>Note - not applicable to Youth Guarantee.</li> </ul> |
| Benchmark CCCost Fee | \$0.00 얟 | Clicking on the will give you the benchmark cost fee for<br>courses with the same course code to the course being created,<br>if applicable. Please note this is not a mandatory field.                                                                                                    |

|                             | <b>Note</b> - not applicable to Youth Guarantee.                                                                                                    |
|-----------------------------|----------------------------------------------------------------------------------------------------|
| Reason For Change           | This field allows you to briefly explain why the course is being added or changed. This field accepts a maximum of 255 characters.                                                                                                    |
| Literacy/Numeracy Indicator | This field will hold a Y or N to indicate if the course includes<br>embedded literacy and/or numeracy. Specifically a course that<br>embeds literacy and numeracy will deliver deliberate teaching of<br>literacy and numeracy that is contextualised to the relevant<br>curriculum and in response to the diagnosed learner needs. |
| Volume of Research Factor   | The VRF is associated with the PBRF eligibility flag and is a multiplier that gives a measure of the research content of a course. For PBRF eligibility of X this field should be left blank. For PBRF eligibility of M or L it should be .75 to 1. For PBRF eligibility of C or D it should be 0 to 3.                             |
| Save Cancel                 | Click on Save to submit the course for TEC approval or Cancel to go back                                                                                                    |

Full view of 'Add New Course' page:

|                                                                             |                                                            |                                                        | COURSE DETAILS (NEW)              |
|-----------------------------------------------------------------------------|------------------------------------------------------------|--------------------------------------------------------|-----------------------------------|
|                                                                             |                                                            |                                                        |                                   |
| Enter the course code                                                       |                                                            |                                                        |                                   |
| (Fields in this colour must be su                                           | ipplied)                                                   |                                                        |                                   |
| Course Code                                                                 |                                                            |                                                        |                                   |
| Course Title                                                                |                                                            |                                                        |                                   |
| Applicable From Start Of                                                    |                                                            | Applicable To End Of                                   |                                   |
| Qualification (PC Code)                                                     | <b>9</b>                                                   | Funding Category                                       | <b>9</b>                          |
| Course Classification                                                       | <b>9</b>                                                   | NZSCED                                                 | <b>9</b>                          |
| EFTS Factor                                                                 |                                                            | Credit Value/Local Points                              |                                   |
| Learning Hours <sup>1</sup>                                                 |                                                            | Teaching Weeks                                         |                                   |
| Register Level <sup>2</sup>                                                 |                                                            | Stage                                                  |                                   |
| Mandatory Course?                                                           | Ν                                                          | Foreign Fee                                            |                                   |
| FEE                                                                         |                                                            | CCCost Fee                                             |                                   |
| Internet                                                                    |                                                            | PBRF Eligible                                          |                                   |
| Benchmark Fee                                                               | \$0.00 얟                                                   | Benchmark CCCost Fee                                   | \$0.00 🤒                          |
| Reason For Change                                                           |                                                            |                                                        |                                   |
| <sup>1</sup> There are specific requiremen<br>5.1 courses. These can be fou | ts concerning what hours (<br>nd in the TEC's funding guid | can be considered for student con<br><mark>le</mark> . | ponent funding for classification |
| <sup>2</sup> Formerly (and commonly) refe                                   | rred to as NQF Level                                       |                                                        |                                   |
| Save Cancel                                                                 |                                                            |                                                        |                                   |

Once the Youth Guarantee courses have been successfully submitted in STEO, they need to be approved by TEC. If submitted courses have missing fields or incorrect data they are

returned to the provider with a status of 'provider action required' in order that they can be amended. Additional status types for courses are noted in the following section.

Please note: the Youth Guarantee qualification (the 'home qualification') needs to be submitted and approved before the courses are entered.

## Pending Requests

• To view your pending course requests, click on the **Pending Requests** link.

 Tertiary Secure Site

 FUNDING QUALS
 COURSES

 Delivery Sites
 Moe

 Stakenyebit Courses
 Abb New Courses

 PENDING REQUESTS

Here users view the status of their courses. There are eight statuses that users can search against. These include:

- All (except Approved) Searches for all courses, except ones that have been approved.
- All Searches for all courses regardless of status.
- Submitted Searches for all submitted courses that need action by the TEC.
- **Open** Searches for courses that have been opened and viewed by the TEC, but still need action by the TEC.
- Approved Searches for courses that have been approved by TEC.
- Approved with Change Searches for courses that have been approved, but with changes/conditions. These changes/conditions need to reflect provider's Student Management System (SMS).
- **Provider Action Required** Searches for courses where the TEC requires clarification or further information from the provider about a course.
- No Action Required Searches for courses that have been rejected.

|                                           |                     | FENDING REQUESTS |
|-------------------------------------------|---------------------|------------------|
|                                           |                     |                  |
|                                           |                     |                  |
| Enter criteria into the following fields: |                     |                  |
| Status All (except Approved) 🗸 🗸          |                     |                  |
| Course Code                               | Date Lodged Between | and              |
| Search                                    |                     |                  |

#### SDR Validation

All TEO's who receive Youth Guarantee funding are required to submit an SDR. The Single Data Return (SDR) is a set of data items that are specifically required by the Ministry of Education and the Tertiary Education Commission for funding, monitoring performance against Investment Plans, publishing performance information, as well as statistical reporting purposes.

Each SDR is required to be submitted during every calendar year according the SDR timetable. Failure to submit SDRs on time may result in payments being withheld by TEC. Full details of the timing and data required to be submitted in the SDR can be found in the <u>SDR manual</u> for 2013.

A guide to submitting an SDR can be found on the STEO website.

#### **Delivery Sites Screen on the TEC STEO website**

In this section of the document, an overview of the 'Delivery Sites' page will be given. You must have at least one approved delivery site to use when reporting enrolments in the SDR.

| Tertiary Education Commission                       | 🕥 🏟 ? TERTIARY SECURE SITE                          |
|-----------------------------------------------------|-----------------------------------------------------|
| Te Amorangi Mātauranga Matua                        | FUNDING QUALS COURSES DELIVERY SITES MOE            |
|                                                     | SEARCH ADD                                          |
|                                                     | DELIVERY SITES                                      |
| There is 1 delivery site and 12 contacts registere  | d for Provider Name (XXXX)                          |
| If you have any queries about the qualifications re | gister, please contact tertiary.funding@tec.govt.nz |

This is the page you will see when you click on the 'Delivery Sites' link.

#### <u>Search</u>

On this page users can view and edit all delivery sites that are delivered or have been delivered in the past by their organisation.

- Once you click on the 'Search' link, all delivery sites will be shown for the organisation. You can click on each link to view more details or to edit details of specific delivery sites.
- You can also delete delivery sites by clicking the box next to the delivery site you would like to delete, and then click on the 'Delete Checked' link.

| <b>1</b> 0 | <del>î</del> ? | TERTIA  | RY SEC        | URE !  | SITE |
|------------|----------------|---------|---------------|--------|------|
| FUNDING Q  | UALS           | COURSES | DELIVERY      | SITES  | MOE  |
|            |                |         | $\rightarrow$ | SEARCH | ADD  |

You will then be taken to the following page:

To search for existing delivery sites, click on the Search link

|                                                                                                    | DELI                                                                                                    | VERY SITES                                                                                                    |
|----------------------------------------------------------------------------------------------------|----------------------------------------------------------------------------------------------------|----------------------------------------------------------------------------------------------------|
| The delivery site is used to record the<br>location in which the majority of the tea<br>that is geographically separate from of<br>All delivery sites must be approved by | ielivery site or campus of the course or module of a formal programme in wh<br>ching, instruction or learning occurs for a particular course. The campus or s<br>her sites or campuses. The Delivery Site is used by the Ministry of Education<br>the New Zealand Qualifications Authority. | ich a student is enrolled. The delivery site refers to the<br>ite must be a recognised centre of learning by the provider<br>for tertiary sector reporting and policy purposes. |
| (1 Delivery Sites found) Showing 1 - 1                                                                                                    |                                                                                                    | Page 1 of 1                                                                                                    |
| Delete Code ▼▲Name ▼▲                                                                                                    | Approved VALocation Address VA                                                                                                    |                                                                                                    |
| Link:(Edit site details)                                                                                                    |                                                                                                    |                                                                                                    |
| 01 Main Campus                                                                                                    | Y                                                                                                    |                                                                                                    |
| Add Delete Checked                                                                                                    |                                                                                                    |                                                                                                    |

To view details of a particular delivery site, click on the code or site name. You will then be taken to a new screen showing address details, whether the delivery site is approved plus extra information generated by TEC.

## <u>Add</u>

Here users can add new delivery sites that will need to be approved by the Tertiary Education Commission (TEC).

• Field titles in red are mandatory and must be filled in.

To add delivery sites, click on the Add link

| 10 ብ ?        | TERTIARY SECURE SITE |                |     |
|---------------|----------------------|----------------|-----|
| FUNDING QUALS | COURSES              | DELIVERY SITES | MOE |
|               |                      | SEARCH         | ADD |

You will then be taken to the Add Delivery Site data entry page:

| Site Code: Not Approved                                                                                                    | Enter in a unique Site Code. Site code needs to be<br>two-digit code between 01-99 in accordance with the<br>CRS_SITE field in the SDR manual. Field has a<br>maximum of 2 numeric characters. <b>Not Approved</b><br>will show until TEC has approved the delivery site. |
|----------------------------------------------------------------------------------------------------|----------------------------------------------------------------------------------------------------|
| Site Name:                                                                                                    | Enter in the name of the delivery site. Field has a maximum of 200 characters                                                                                                    |
| Street Number and Name:                                                                                                    | Enter in the Physical Address of the delivery site you are entering. Field has a maximum of 50 alpha-numeric characters.                                                                                                    |
| Suburb:                                                                                                    | Enter in the suburb the delivery site is located in.<br>Please not this is note a mandatory field, and has a<br>maximum of 25 alpha characters.                                                                                                    |
| Town/City:                                                                                                    | Enter the Town/City the delivery site is located in.<br>Field has a maximum of 25 alpha characters.                                                                                                    |
| Postcode:                                                                                                    | Valid post codes should be used. Valid postcodes can be found <u>here</u> . The field has a maximum of 4 numeric characters.                                                                                                    |
| MMP Electorate:<br>Maori Electorate:<br>Local Body:<br>City District:<br>Area Type:<br>Ward:<br>Census Area Unit:<br>Meshblock: | These fields will be populated by TEC and MoE based on the site address entered.                                                                                                    |
| Save Cancel                                                                                                    | Click on Save to submit delivery sites or Cancel to go back.                                                                                                    |

Please forward the appropriate NZQA Site approval documents via email to <u>sectorhelpdesk@tec.govt.nz</u> to indicate your new or changed Site has been submitted for TEC approval.

Full view of 'Add' delivery site page:

|                               | DELIVERY SITE (NEW)                                  |   |  |  |
|-------------------------------|------------------------------------------------------|---|--|--|
|                               |                                                      |   |  |  |
|                               |                                                      |   |  |  |
|                               |                                                      |   |  |  |
| Please enter your Delivery Si | te's Physical Address - Red denotes mandatory fields |   |  |  |
| Site Code:                    | Not Approved                                         |   |  |  |
| Site Name:                    |                                                      | ] |  |  |
| Street Number and Name:       |                                                      | ] |  |  |
| Suburb:                       |                                                      | ] |  |  |
| Town/City:                    |                                                      | ] |  |  |
| Postcode:                     |                                                      | - |  |  |
| MMP Electorate:               |                                                      |   |  |  |
| Maori Electorate:             |                                                      |   |  |  |
| Local Body:                   |                                                      |   |  |  |
| City District:                |                                                      |   |  |  |
| Area Type:                    |                                                      |   |  |  |
| VVard:                        |                                                      |   |  |  |
| Census Area Unit:             |                                                      |   |  |  |
| Meshblock:                    |                                                      |   |  |  |
| Save Cancel                   |                                                      |   |  |  |
|                               |                                                      |   |  |  |
|                               |                                                      |   |  |  |

## Appendix One

## 1. <u>Calculating EFTS for Qualifications</u>

Calculating the EFTS value of qualifications using credits

When calculating the Equivalent Full-Time Student (EFTS) value using the credits method, a tertiary education organisation (TEO) must do all of the following:

- Ensure that approval documentation includes the total credits required for the qualification, to establish its EFTS value
- Calculate the EFTS value of a qualification using credits as follows:
  - 1. Determine the standard number of credits that equate to one full-time year of study (120 credits)
  - 2. Determine the number of credits for the qualification
  - 3. Divide the qualification credits by the standard number of credits for one full-time year of study
- Check the credit EFTS value against the learning hours and teaching weeks calculation methods.

## (<u>SAC035</u>)

## See examples 1 and 2 in table below

Checking the EFTS value of qualifications using learning hours

To calculate the EFTS value of a qualification using the learning hours method, a TEO must:

- 1. Determine the qualification's total learning hours
- 2. Divide this by the standard measurement of a full-time year (1,200 hours).

## (<u>SAC036</u>)

#### See examples 3 and 4 in table below

Checking the EFTS value of qualifications using teaching weeks

To calculate the EFTS value of a qualification using the teaching weeks method, a TEO must:

- 1. Determine the qualification's total teaching weeks
- 2. Divide this by the standard measurement of a full-time year (34 weeks).

## (<u>SAC039</u>)

### See examples 5 and 6 in table below

|           | Qual | credits | Qual learning | hrs | Qual<br>Teaching<br>wks | Calculation | Qual EFTS<br>value |
|-----------|------|---------|---------------|-----|-------------------------|-------------|--------------------|
| Example 1 |      | 60      |               |     |                         | 60/120      | 0.5                |
| Example 2 | 1    | 20      |               |     |                         | 120/120     | 1.0                |
| Example 3 |      |         | 800           |     |                         | 800/1200    | 0.6667             |
| Example 4 |      |         | 1400          |     |                         | 1400/1200   | 1.0*               |
| Example 5 |      |         |               |     | 17                      | 17/34       | 0.5                |
| Example 6 |      |         |               |     | 40                      | 40/34       | 1.0*               |

\*Maximum EFTS for 1 year qual is 1, see <u>SAC034</u>

## 2. <u>Calculating EFTS for Courses</u>

Calculating the EFTS factor of courses using credits

When a qualification is measured in credits, a TEO must calculate the EFTS factor for each course by:

- 1. Determining the number of credits in the course
- 2. Determining the total number of credits in the qualification
- 3. Divide the course credits by the qualification credits and multiply this number by the EFTS value of the qualification.

## (<u>SAC055</u>)

#### See examples 7 and 8 in table below

Checking the EFTS factor of courses using **learning hours** 

When a qualification is measured in learning hours, a TEO must calculate the EFTS factor for each course by:

- 1. Determining the number of learning hours in the course
- 2. Determining the total number of learning hours in the qualification
- 3. Divide the course learning hours by the qualification learning hours and multiply this number by the EFTS value of the qualification.

#### See examples 9 and 10 in table below

Checking the EFTS factor of courses using teaching weeks

When a qualification is measured in teaching weeks, a TEO must calculate the EFTS factor for each course by:

- 1. Determining the number of teaching weeks in the course
- 2. Determining the total number of teaching weeks in the qualification
- 3. Divide the course teaching weeks by the qualification teaching weeks and multiply this number by the EFTS value of the qualification.

|            | Course<br>credits | Course<br>Lrng<br>hrs | Course<br>Tchg<br>wks | Qual<br>credits | Qual<br>Lrng<br>Hrs | Qual<br>Tchg<br>Wks | Qual<br>EFTS<br>value | Calculation     | Course<br>EFTS<br>factor |
|------------|-------------------|-----------------------|-----------------------|-----------------|---------------------|---------------------|-----------------------|-----------------|--------------------------|
| Example 7  | 20                |                       |                       | 60              |                     |                     | 0.5                   | 20/60 x 0.5     | 0.1667                   |
| Example 8  | 15                |                       |                       | 120             |                     |                     | 1.0                   | 15/120 x 1      | 0.1250                   |
| Example 9  |                   | 50                    |                       |                 | 800                 |                     | 0.6667                | 50/800 x 0.6667 | 0.0417                   |
| Example 10 |                   | 100                   |                       |                 | 1200                |                     | 1.0                   | 100/1200 x 1    | 0.0714                   |
| Example 11 |                   |                       | 4                     |                 |                     | 17                  | 0.5                   | 4/17 x 0.5      | 0.1176                   |
| Example 12 |                   |                       | 20                    |                 |                     | 34                  | 1.0                   | 20/34 x 1       | 0.5000                   |

#### See examples 11 and 12 in table below

## 3. Convergence of calculations

When TEOs calculate the EFTS factors of courses, they must use the same measuring tools used to determine the EFTS value of the qualification. There should be a convergence of the three methods (credits, learning hours, teaching weeks) of calculation when applied to the same qualification or course. For example, a qualification that consists of 120 credits should also have approximately 1200 learning hours and 34 teaching weeks.

The convergence of these three methods is a signal that learners studying for a qualification are undertaking a normal and reasonable workload. When they do not converge, the TEO should discuss with the TEC the issues this raises, including the most appropriate method to measure the EFTS value of the qualification. (SAC040)

## 4. Meeting the Loan-Entry Threshold (LET)

From 2014, Youth Guarantee learners over the age of 18 will be able to access living costs. The TEC expects that current policy settings around no tuition or course related costs will remain, as the two funding rates include these costs. For learners under 18, they will still not be eligible for Student Loans, course related costs, compulsory fees to cover extra costs, or living costs.

Student Allowances are available when the required StudyLink criteria are met AND the Youth Guarantee qualification meets the Loan-Entry Threshold.

The loan entry threshold is used to determine whether a qualification is full-time or part-time. This affects the qualification's eligibility for learner access to student allowances. See the <u>LET table</u> on the TEC website for these thresholds.

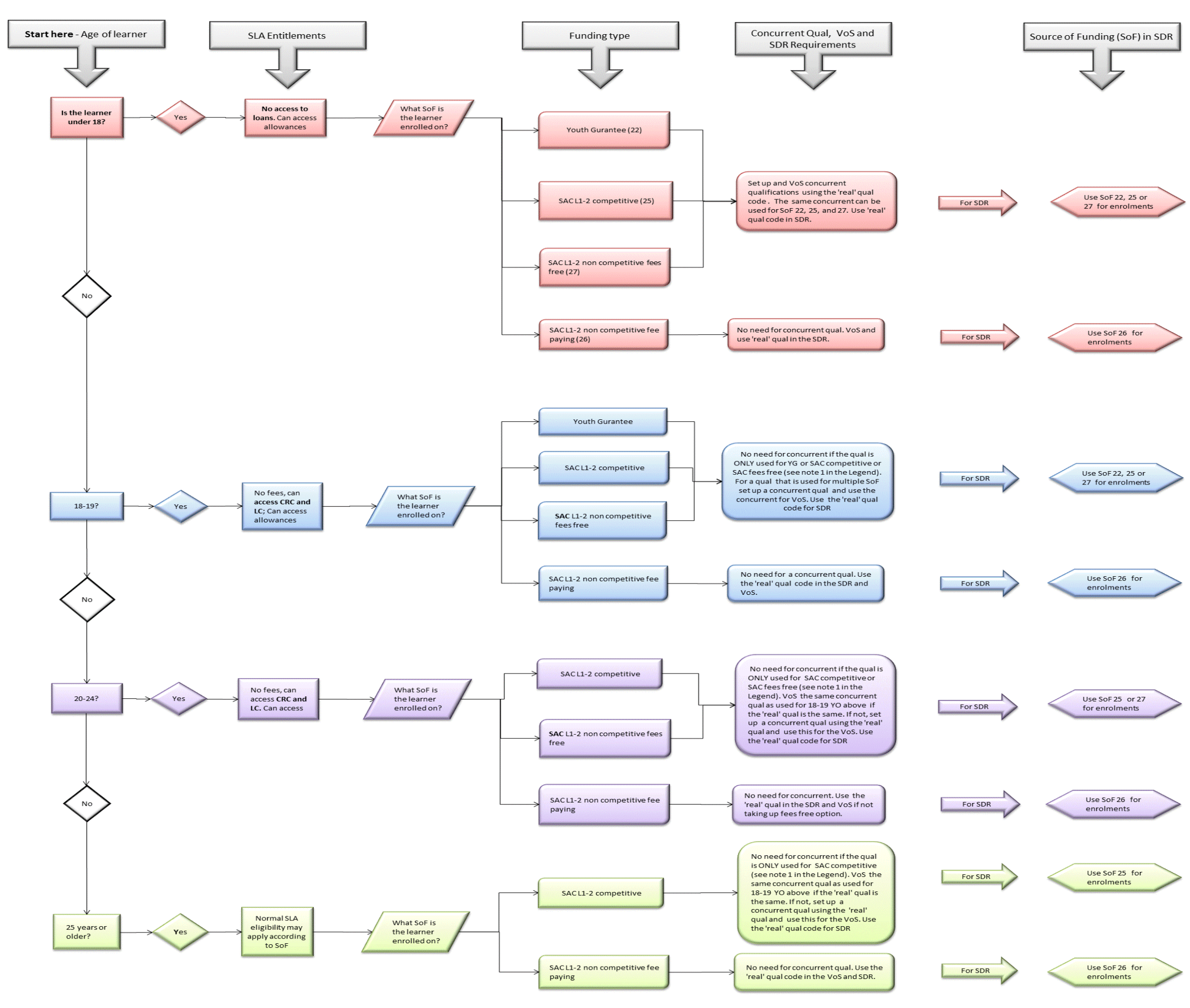

### Appendix Two – SDR and Concurrent Qual Decision Tree

#### Legend:

Verification of Study (VoS)

Source of Funding (SoF)

Student Loans and Allowances (SLA)

Single Data Return (SDR)

Student Achievement Component (SAC)

Parts of the loan:

- Fees
- Course related costs (CRC)
- Living Costs (LC)

'Real' qualification code - the qualification code that corresponds to a qualification on the NZQF.

NOTE 1: Where more than one qual is required to make up a learners programme (for example three 40 credit quals), the concurrent qual function can be used to link these together for VoS purposes. In those cases a separate concurrent qual will be needed for both under 18's and or 18 and over to cover the learners programme. The 'real' qual codes should be used in the SDR.

NOTE 2: This graph details changes to the age and loan eligibility for Youth Guarantee and SAC L1-2, including making it fees free for under 25s ONLY.

It **DOES NOT** outline SAC L3+. For provision, the TEO should continue to use SoF 01 and allow access to loans regardless of age. There are no changes to the VoS process for SAC L3+.